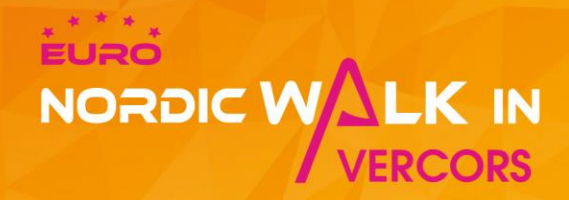

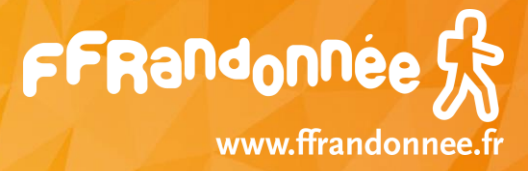

#### **Inscription animateur Marche Nordique**

### FFRandonnée

Euro NordicWalkin'Vercors Du 3 au 5 juin 2022

## 

#### Comment bénéficier de l'offre Animateur Marche Nordique FFRandonnée/Euro NordicWalkin'Vercors ?

Pour les groupes ayant au moins 6 personnes dont 1 animateur de marche nordique FFRandonnée, un tarif spécial permet d'avoir une gratuité sur le PASS Euro NordicWalkin'Vercors + 1 Marche Nordique du dimanche.

Pour bénéficier de l'offre 1 gratuité animateur pour 6 participants, vous devez :

- 1. Créer un groupe (cf tutoriel ci-après)
- 2. Inscrire au minimum 6 participants (dont l'animateur) et payer l'ensemble des inscriptions *(l'animateur paye l'ensemble des inscriptions ou chaque participant paye son inscription)*
- 3. Seules les inscriptions payantes au PASS Euro NordicWalkin'Vercors (hors gratuité et hors réduction) sont comptabilisées pour obtenir la gratuité
- 4. Envoyer un mail à <u>contact@euronordicwalk.com</u>, en précisant le nom du groupe et celui de l'animateur
  - Envoyer en pièce jointe du mail le diplôme d'animateur (ou brevet fédéral) de marche nordique qui permettra à l'organisation de vérifier la légitimité de l'animateur
  - Une fois cela fait, l'organisateur vous rembourse le montant de votre Pass Euro NordicWalkin'Vercors et de votre Marche Nordique du dimanche sous 72h ouvrées après notre confirmation de remboursement

NB : les demandes doivent être faites au plus tard le jour de la fermeture des inscriptions en ligne. Aucun remboursement ne sera effectué si la demande est faite après cette date.

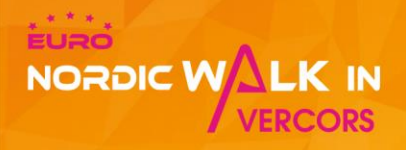

# TUTORIEL : Inscription Groupe

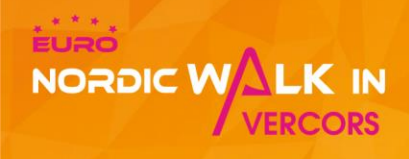

## Inscription groupée MODE D'EMPLOI !

L'inscription groupée permet :

- d'inscrire plusieurs personnes dans un même groupe
- de définir un responsable de groupe
- de retirer l'ensemble des packs en une seule fois
- de participer au Challenge Clubs

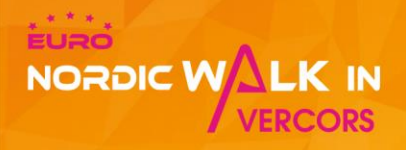

## Partie 1

## Créer un groupe

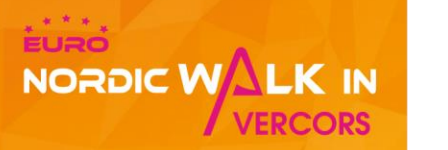

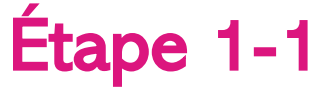

□ Se rendre sur le site officiel de l'événement à la rubrique inscription: <u>www.euronordicwalk.com/inscription</u>

Cliquer sur le bouton « Je m'inscris »

*NB : cette rubrique permet également de connaître les conditions tarifaires et le règlement. Ces informations doivent être lues attentivement avant l'inscription* 

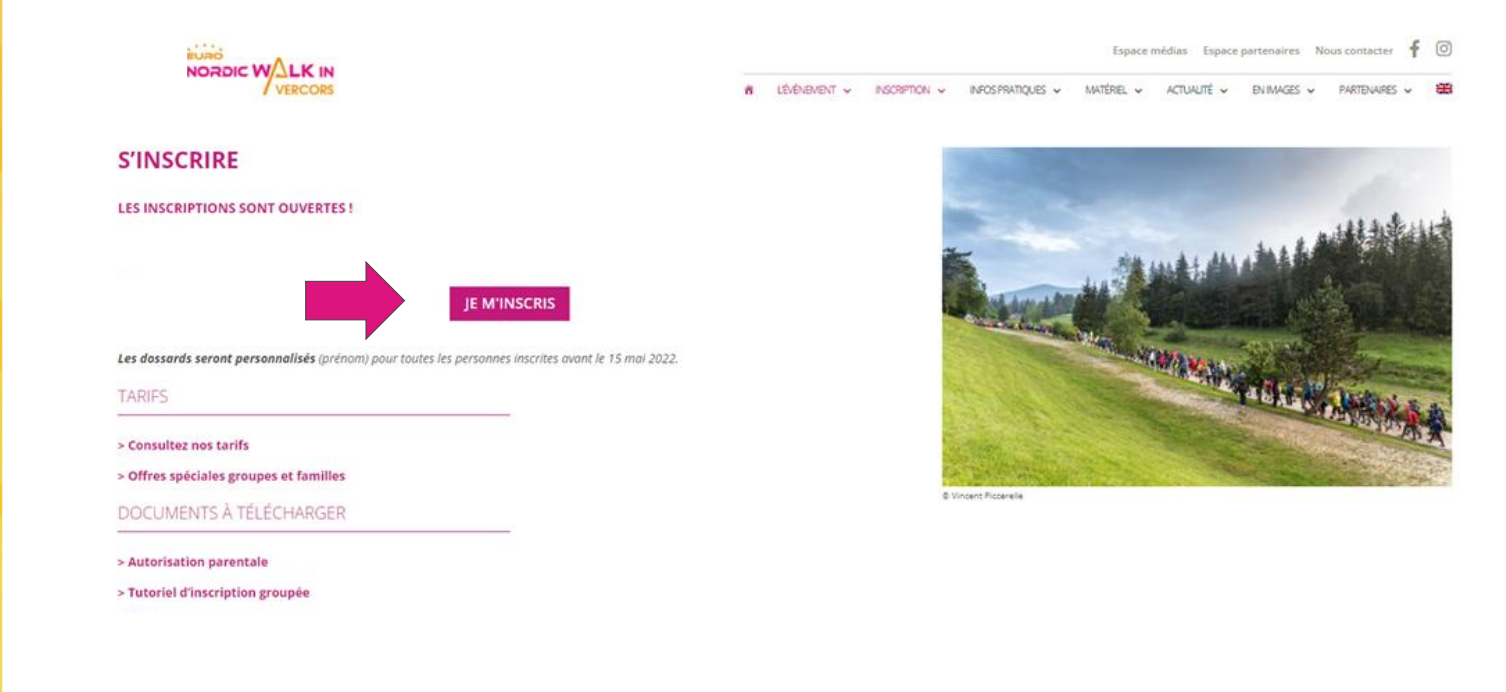

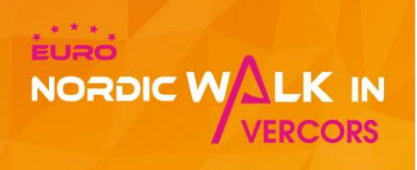

Étape 1-2

□ Cliquer sur le bouton « S'enregistrer en groupe »

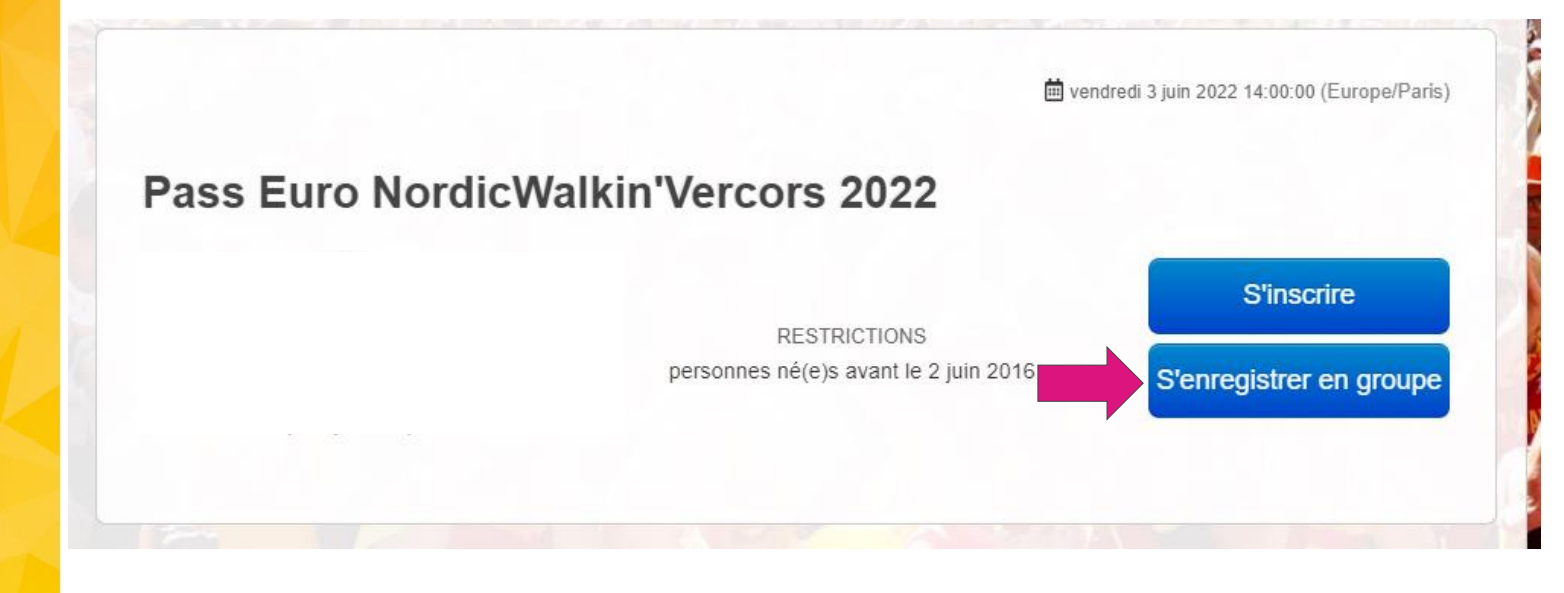

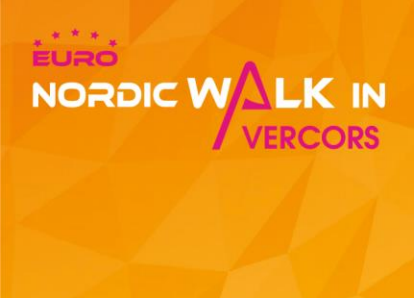

### Étape 1-3

Cliquer sur le bouton « Créer un groupe »

| 100 V Résultats par page |                                                 | Créer un groupe               |
|--------------------------|-------------------------------------------------|-------------------------------|
| Nom du groupe 🗢          |                                                 |                               |
| Groupe 1                 | Saisir le mot de passe avant de re<br>Rejoindre | Réinitialiser le mot de passe |
| Résultats 1 à 1 sur 1    |                                                 | « ( 1 » »                     |

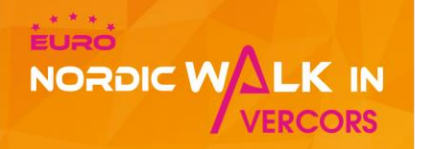

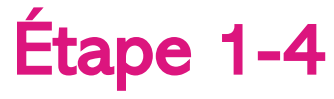

- Saisir les informations concernant le responsable de groupe puis cliquer sur le bouton « Créer »
- NB : Lors du retrait des dossards pendant l'événement, le responsable du groupe sera le seul à pouvoir retirer l'ensemble des packs de son groupe, au bureau de retrait des inscriptions groupées.

|   | Prénom du<br>responsable *                                 |                                                                                                    |
|---|------------------------------------------------------------|----------------------------------------------------------------------------------------------------|
|   | Nom du responsable<br>*                                    |                                                                                                    |
|   | E-mail *                                                   |                                                                                                    |
|   | Téléphone *                                                | FR (+33) v                                                                                                    |
|   | Mot de passe *                                             | Le mot de passe doit faire 6 caractères minimum. Ce mot de passe vous sera demandé pour administrer le groupe, le consulter<br>et inscrire des participants. Vous devrez communiquer ce mot de passe à toutes les personnes qui souhaiteront s'inscrire dans<br>votre groupe si vous ne souhaitez pas les saisir vous-même. |
| - | Autoriser un<br>participant isolé à<br>rejoindre le groupe | III NON                                                                                                    |
|   |                                                            | Annuler Créer                                                                                                    |
|   |                                                            |                                                                                                    |

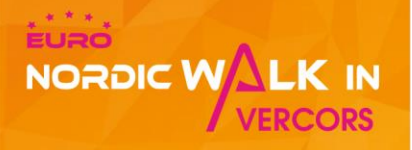

## Partie 2

# Inscrire des participants dans votre groupe

#### Étape 2-1

NORDIC WALK IN

VERCORS

Votre groupe est créé et le responsable est nommé. Vous pouvez désormais commencer à inscrire des personnes (bien penser à collecter les informations nécessaires en amont). Vous pourrez aussi inviter les membres que vous souhaitez joindre à votre groupe pour qu'ils remplissent les champs du formulaire et qu'ils payent eux-mêmes (cf Partie 3 – Inviter un membre à s'inscrire sur votre groupe)

| Groupes                                                                                                    | S'inscrire                      | Mon inscription                              | Liste des inscrits   | Groupes          | Panier 🐺   | • •     |
|----------------------------------------------------------------------------------------------------|---------------------------------|----------------------------------------------|----------------------|------------------|------------|---------|
| Vous êtes actuellement connecté au groupe "KC                                                                  | IOP"                            | Inscrire                                     | une personne         | nscrits du group | e Décon    | inexion |
| Contact : Camille GENIEUX (+33) (0)6 / camill                                                                  | e@kciop.fr                      |                                              |                      |                  |            |         |
| 100 Résultats par page                                                                                         |                                 |                                              |                      | 9                | Créer un g | groupe  |
|                                                                                                    |                                 |                                              |                      |                  |            |         |
|                                                                                                    |                                 |                                              |                      |                  |            |         |
|                                                                                                    |                                 |                                              |                      |                  |            |         |
| Nom du groupe ≑                                                                                                |                                 |                                              |                      |                  |            |         |
| KCIOP                                                                                                    | Saisir le mot de p              | oasse avant de rejoir                        | nd Rejoindre         | 8                |            |         |
| Résultats 1 à 1 sur 1                                                                                          |                                 |                                              |                      | «                | < 1 >      | »       |
| njuko Establisl                                                                                                | hed in the future<br>Conditions | - Copyright 2017 ©<br>générales d'utilisatio | All Rights Reserved. |                  |            |         |
| the second second second second second second second second second second second second second second second s |                                 |                                              | 312.070              |                  |            |         |

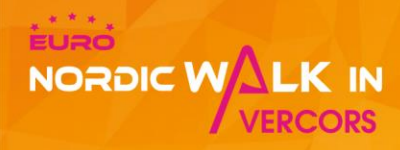

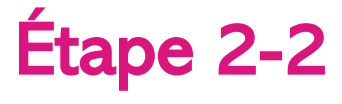

Compléter les champs du formulaire jusqu'en bas de page et cliquer sur le bouton « Etape Suivante »

#### Acceptation du règlement

🔲 Oui

Je reconnais avoir pris connaissance du(es) règlement(s) (consultable via ce lien) et l'accepte dans son intégralité. Je déclare prendre sous ma responsabilité tout accident de santé pouvant être dû à la suite directe de ma participation.

Acceptation du Règlement \*

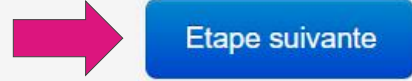

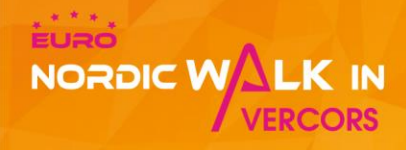

#### Étape 2-3

- Dans la page récapitulative de votre panier, cliquer sur le bouton « Ajouter un participant » pour inscrire une personne supplémentaire
- Compléter ensuite le second formulaire jusqu'à revenir sur la page récapitulative de votre panier
- Répéter l'opération autant de fois que de personnes différentes à inscrire
- □ Valider l'inscription de toutes les personnes en cliquant sur le bouton « Payer ». L'inscription sera validée après le paiement. Chaque personne inscrite reçoit un message de confirmation d'inscription sur l'adresse email renseignée dans son bulletin.

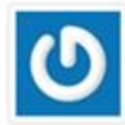

Paul Durand (paul.durand@gmall.com)

|                                                                |         | Modifier |
|----------------------------------------------------------------|---------|----------|
| Details                                                        |         | Copping  |
| droits d'inscription                                           | € 11.00 |          |
| Marche Nordique Nocturne                                       | € 0.00  |          |
| Marche Nordique Villardienne                                   | € 0.00  |          |
| Marche Nordique Chronométrée                                   | € 0.00  |          |
| Randonnée Marche Nordique du dimanche - 4<br>parcours au choix | € 17.00 |          |
| Navette NordicWalk dimanche                                    | € 5.00  |          |
| Assurance annulation                                           | € 0.00  |          |
| Total                                                          |         |          |
| (droits d'inscription : $\in$ 11.00 , options : $\in$ 22.00 )  | € 32.00 |          |

pprimer

Prix total € 32.00

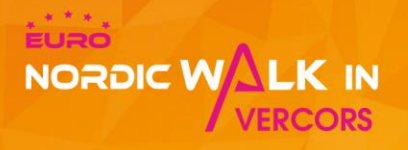

## Partie 3

## Inviter un membre à s'inscrire sur votre groupe

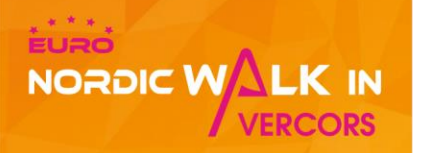

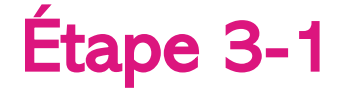

- □ Transmettre le lien des inscriptions groupes auprès des personnes qui doivent s'inscrire dans votre groupe : Euro NordicWalkin'Vercors 2022 Groups List
- **Transmettre le mot de passe** permettant d'accéder à votre groupe
- □ La personne rentre le mot de passe dans le groupe concerné et clique sur le bouton 'Rejoindre'

| 100 V Résultats par page |                                                 | Q Créer un groupe               |
|--------------------------|-------------------------------------------------|---------------------------------|
| Nom du groupe 🗢          |                                                 |                                 |
| Groupe 1                 | Saisir le mot de passe avant de re<br>Rejoindre | A Réinitialiser le mot de passe |
| Résultats 1 à 1 sur 1    |                                                 | « < 1 > »                       |

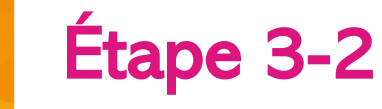

NORDIC WALK IN

VERCORS

- □ La personne s'inscrit et sera automatiquement inscrit dans le groupe à la suite de son paiement. L'inscription sera validée après le paiement. Chaque personne inscrite reçoit un message de confirmation d'inscription ainsi qu'un justificatif de paiement sur l'adresse email renseignée dans son bulletin
- □ Son pack sera disponible au bureau des inscriptions groupes, et devra être retiré par le responsable de groupe

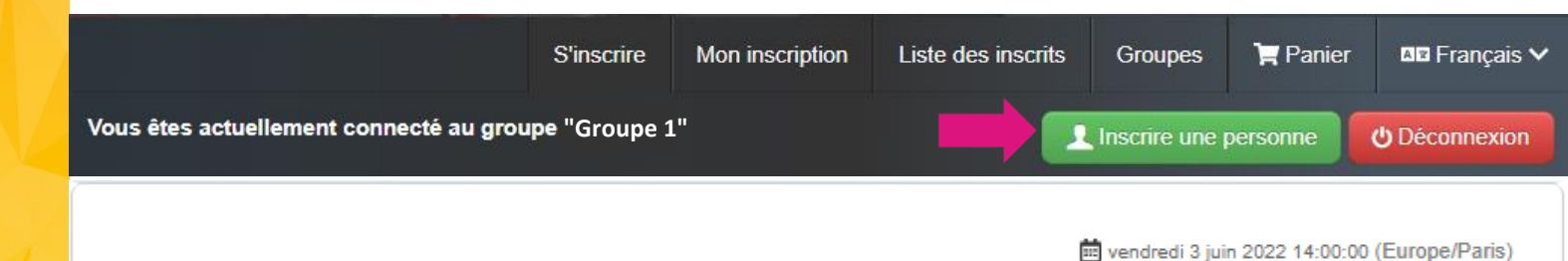

#### Pass Euro NordicWalkin'Vercors 2022

RESTRICTIONS personnes né(e)s avant le 2 juin 2016 S'inscrire

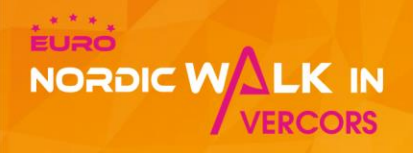

### Besoin d'aide pour s'inscrire ?

Contactez nous : <u>contact@euronordicwalk.com</u>